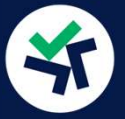

Recuerda que en pecunia256 <u>no tendremos tu dinero</u>. Tu dinero estará siempre en Binance. Tú mantendrás el control sobre él en todo momento.

## MÁS BARATO PERO MÁS LENTO, TRANSFERENCIA (SEPA)

×

>

>

>

## **a.1**

Abre tu cuenta de Binance y pincha el botón "Depositar" arriba a la derecha.

Añade fondos a tu billetera

Tengo activos de criptomonedas

Depositar criptomonedas

Obtén la dirección de depósito para BTC, ETH o cualquier otra criptomoneda, y efectúa un depósito a través de la blockchain.

#### No tengo criptomonedas

Trading P2P

Compra y vende criptomonedas directamente a través de métodos de pago flexibles.

#### Comprar cripto

Compra criptomonedas directamente con dinero en efectivo, sin complicaciones y con sugerencias para usuarios nuevos.

#### Depósito bancario

 Deposita dinero (EUR}, etc.) desde tu cuenta bancaria y compra criptomonedas con el saldo en efectivo más tarde. Q 🛃 Depositar 🛛 🖨 🖷 🕄 🔅

## a.2

Del menú desplegable que sale, pincha "Depósito bancario".

## a.3

Escoge "BANK TRANSFER (SEPA)" y pincha continuar.

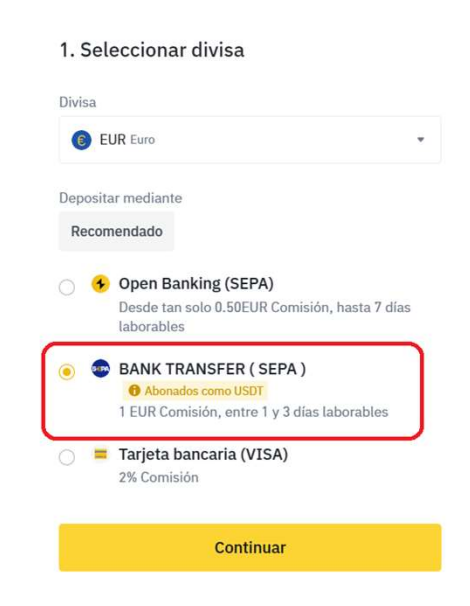

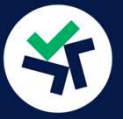

## MÁS BARATO PERO MÁS LENTO, TRANSFERENCIA (SEPA)

# **a.4**

Binance te pedirá que le digas una cantidad pero NO ES RELEVANTE. El proceso se finalizará desde tu cuenta bancaria por lo que no importa la cantidad que pongas ahora. Pincha "Continuar".

Para continuar el proceso deberás ordenar una transferencia bancaria, desde tu banco, a la cuenta bancaria de Binance. Es importante que utilices los datos correctos.

# Transfiere dinero para continuar con la orden

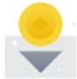

## Transferencia de dinero

Usa los siguientes datos bancarios para hacer la transferencia.

| N° de referencia                       |                           |         | BBC6ZF55B               | Ē.       |
|----------------------------------------|---------------------------|---------|-------------------------|----------|
| Las transferencia<br>incorrecto se rec | is sin código<br>hazarán. | de refe | erencia o con un código |          |
| Nombre del destinatario                |                           |         | UAB Bifinity            | <u>i</u> |
| IBAN                                   |                           |         | LT033390020000054221    | Ē,       |
| BIC                                    |                           |         | USPELT2V                | ġ,       |
| Nombre del banco                       |                           |         | UAB Nuvei               | Ē.       |
| Dirección<br>bancaria                  | Lvivo g. 3<br>Lithuania   | 7-101,  | Vilnius, LT-09307,      | đ        |
|                                        | \$ ^                      |         |                         |          |
| Depositar 1,000 E                      | UR 📵                      | →       | Recibir ≈ 1,074.67 USDT | 0        |
| Comisiones                             |                           |         | 1 E                     | UR       |

El precio de ejecución está sujeto al momento de finalización real del pago.

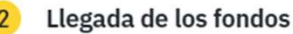

Los fondos llegan entre 1 y 2 días laborables. Los pagos que superen tu límite diario se dividirán.

# Datos Bancarios

IBAN: LT033390020000054221

Nombre destinatario: UAB Bifinity

N° Refencia: BBC6ZF55B

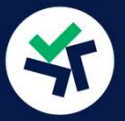

## MÁS BARATO PERO MÁS LENTO, TRANSFERENCIA (SEPA)

Los fondos que ingreses de esta manera en Binance, entrarán en tu cuenta directamente en USDT por lo que no tienes que convertirlos.

Desde pecunia256 se te leerá tu saldo en USDT como disponible para invertir en nuestros robots de gestión pasiva.

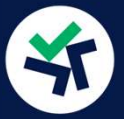

Recuerda que en pecunia256 no tendremos tu dinero. Tu dinero estará siempre en Binance. Tú mantendrás el control sobre él en todo momento.

## INMEDIATO Y FÁCIL, TARJETA BANCARIA

Recuerda que para realizar la compra desde la tarjeta, <u>debes tener dada</u> <u>de alta una tarjeta en tu cuenta de Binance.</u>

Para dar de alta tu tarjeta como medio de pago:

Ve al icono de tu usuario (1), pincha en el menú de la izquierda "Cuenta" (2), selecciona "Pago" y "Comprar cripto".

Es ahí dónde debes ver un método de pago dado de alta.

| -0 | BINANCE Comprar cript       | os Mercados Trading v Earn Square v Más v                                 |                                                                       | Q | 🛓 Depositar 😝 🖬 🌻 🗄 🌐 |
|----|-----------------------------|---------------------------------------------------------------------------|-----------------------------------------------------------------------|---|-----------------------|
| ń  | Panel de Usuario            | Pago                                                                      |                                                                       |   | 1                     |
| 6  | Activos v                   | Cuenta P2P Comprar Cripto 4                                               |                                                                       |   | # Centro de fiat      |
| Fo | Órdenes v                   | Administra el método de pago de "tu tarjeta de crédito y débito" en la pa | igina de compra de criptomonedas                                      |   |                       |
| 30 | Portal de recompensas       | vita VISA                                                                 | Número de tarjeta 45 <sup>r************************************</sup> |   | etteriore.            |
| *+ | Programa de referidos       |                                                                           |                                                                       |   | Euminar               |
| E  | Cuenta ^ 2                  |                                                                           |                                                                       |   |                       |
|    | Identificación<br>Seguridad |                                                                           |                                                                       |   |                       |
|    | Pago 3                      |                                                                           |                                                                       |   |                       |
|    | Gestión de API              |                                                                           |                                                                       |   |                       |
|    | Extracto de cuenta          |                                                                           |                                                                       |   |                       |

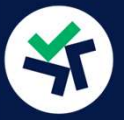

## INMEDIATO Y FÁCIL, TARJETA BANCARIA

# **a.1**

Abre tu cuenta de Binance y pincha el botón "Depositar" arriba a la derecha.

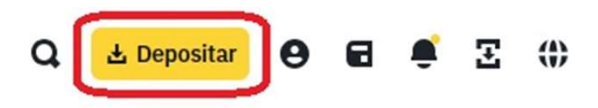

| Añade fondos a tu billetera |                                                                                                    |   |
|-----------------------------|----------------------------------------------------------------------------------------------------|---|
| Tengo ac                    | tivos de criptomonedas                                                                                                    |   |
| Ó                           | Depositar criptomonedas<br>Obtén la dirección de depósito para BTC, ETH o<br>cualquier otra criptomoneda, y efectúa un<br>depósito a través de la blockchain. | > |

#### No tengo criptomonedas

| <br>01 | <b>Trading P2P</b><br>Compra y vende criptomonedas directamente a<br>través de métodos de pago flexibles.                                           | > |  |
|--------|----------------------------------------------------------------------------------------------------|---|--|
| •      | <b>Comprar cripto</b><br>Compra criptomonedas directamente con<br>dinero en efectivo, sin complicaciones y con<br>sugerencias para usuarios nuevos. | , |  |
| •••    | Depósito bancario<br>Deposita dinero (EUR}, etc.) desde tu cuenta<br>bancaria y compra criptomonedas con el saldo<br>en efectivo más tarde.         | > |  |

## a.2

Del menú desplegable que sale, pincha "Comprar cripto".

## **a.3**

Escoge "Card" y Confirma la operación. Te pedirán el cvv de tu tarjeta para confirmar la veracidad de la operación.

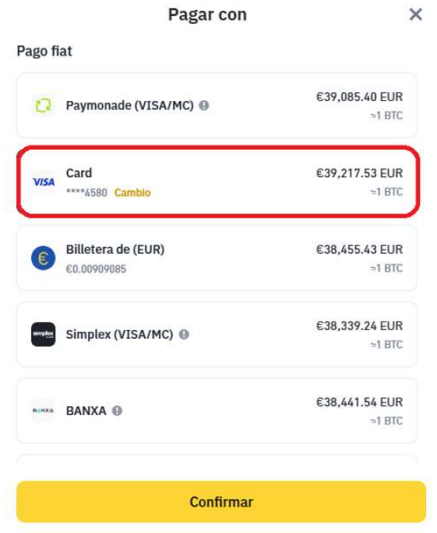

Binance te pedirá de nuevo confirmar la operación y te informará que ellos sólo cobran el 2% de la operación pero que tu tarjeta podría cobrarte más dependiendo del banco utilizado.

## iiiYa tienes los EUR en tu billetera!!!

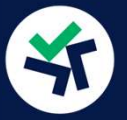

Un recordatorio más: no queremos ser pesados, simplemente preferimos recordarte el proceso completo para que no pierdas el tiempo.

Tendrás que convertirlos a USDT para que los robots de pecunia256, lo identifiquen como saldo disponible, y puedan operar en tu cuenta de Binance. Para ello vete a tu billetera Spot y convierte el saldo de EUR a USDT.

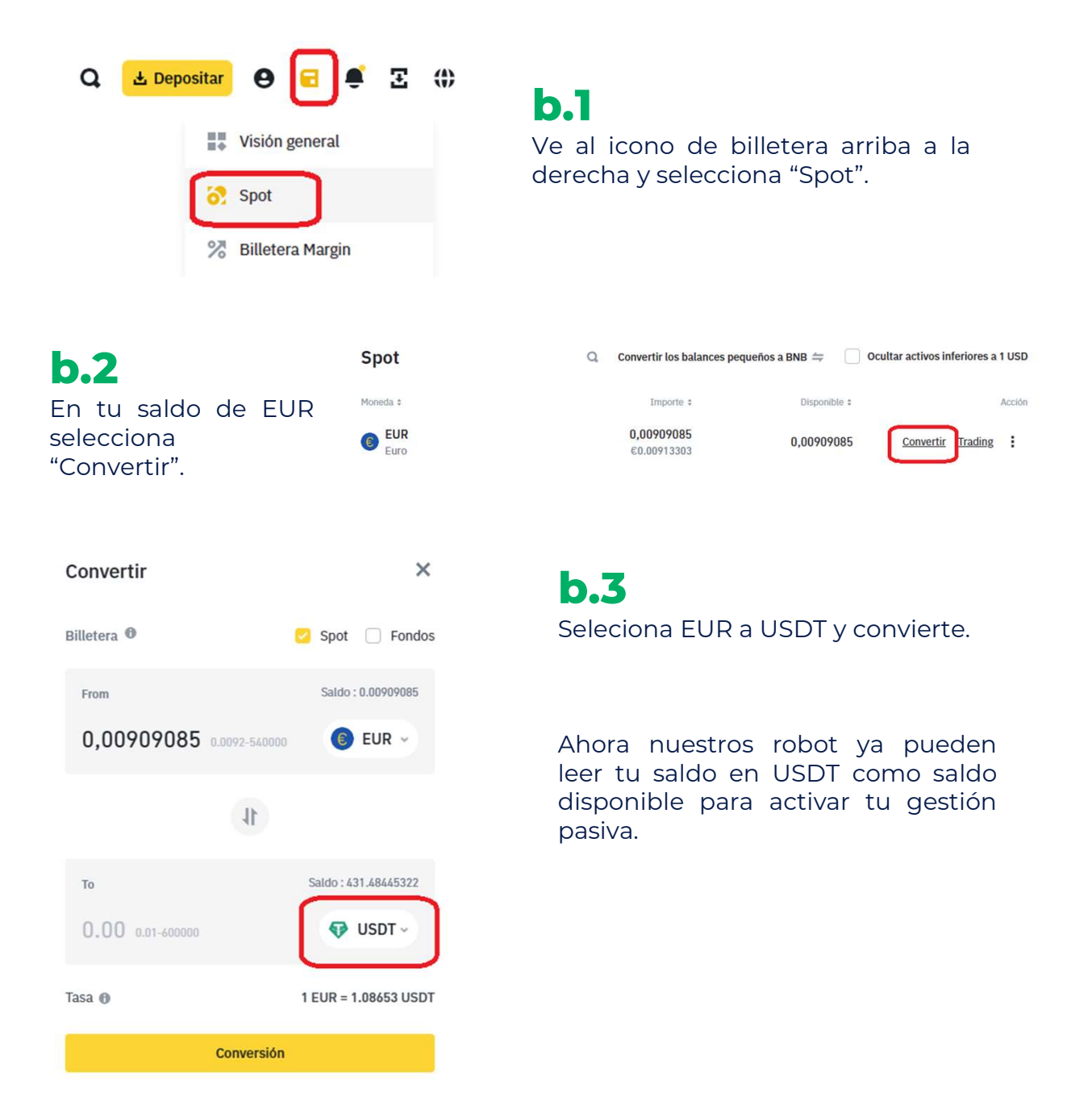